## Formatting drives in ExFat

## Mac

1. Click on Launcher on the Dock

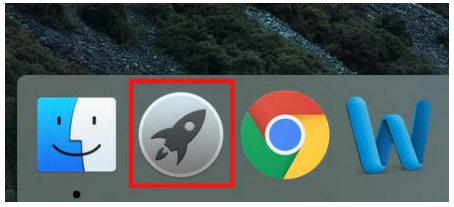

2. Search for Disk and click on Disk Utility

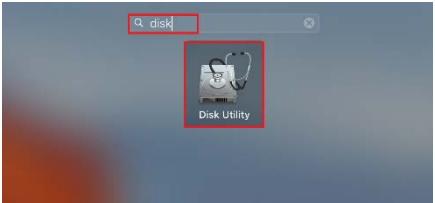

3. On the left side of the screen, click on the USB drive you wish to format and then click on Erase

| •••                                           |                 | D                      | isk Utility         |                   |                  |                      |
|-----------------------------------------------|-----------------|------------------------|---------------------|-------------------|------------------|----------------------|
|                                               | ୍<br>First      | 9 ①<br>Aid Partition   | Erase Unmount       | (j)<br>Info       |                  |                      |
| Internal APPLE SSD SM02 Macintosh HD External |                 | NO NAN<br>15.48 GB USB | External Physical \ | /olume MS-DC      | IS (FAT)         |                      |
| NO NAME 🚔                                     |                 |                        |                     |                   |                  |                      |
|                                               | Apps<br>Zero KB | Photos<br>Zero KB      | Audio<br>Zero KB    | Movies<br>Zero KB | Other<br>9.35 GB | Available<br>8.12 GB |
|                                               | Mount Point:    |                        | /volumes/ND NAME    | Type:             | USB Extern       | al Physical Volume   |
|                                               | Capacity:       |                        | 15.48 GB            | Available:        |                  | 6.12 GB              |
|                                               | Used:           |                        | 9.35 GB             | Owners:           |                  | Disabled             |
|                                               | Device:         |                        | disk2               | Connection:       |                  | USB                  |
|                                               |                 |                        |                     |                   |                  |                      |

4. Choose a name for the drive if you wish, change the format to ExFAT, and click Erase. Erasing the drive will remove all data. Make sure you copy any data you wish to keep at another location so that you can move it back to the USB drive.

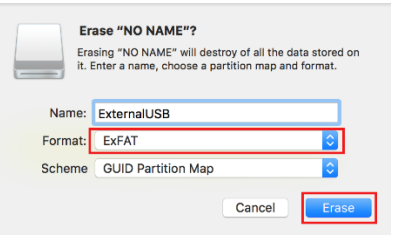

5. Once the drive is done formatting, click on Done. You are now ready to use your drive.

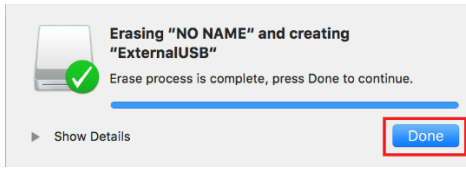

## Windows

1. Click on the Start Menu, type in partition and click on Create and format hard disk partitions

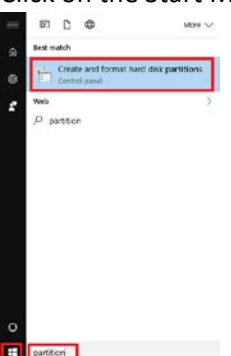

2. Right click on the existing partition on the USB device and choose Format... You can verify which disk is the USB drive by looking at the drive letter (in this example, D:) and see if that drive letter corresponds to the USB drive in Windows File Explorer.

| T Disk Manage                                | emerit                                          |                                 |                                |                                                          |                                                            |                                             | -                     | ×    |
|----------------------------------------------|-------------------------------------------------|---------------------------------|--------------------------------|----------------------------------------------------------|------------------------------------------------------------|---------------------------------------------|-----------------------|------|
| File Action                                  | View Help                                       |                                 | 0.5                            |                                                          |                                                            |                                             |                       |      |
| (* * i                                       |                                                 |                                 | III)                           |                                                          |                                                            |                                             |                       | <br> |
| Volume<br>= (C;)<br>= (D;)<br>= System Resen | Layout<br>Simple<br>Simple<br>Ved Simple        | Type<br>Basic<br>Basic<br>Basic | File Sy<br>NTFS<br>RAW<br>NTFS | item Status<br>Heathy (B.,<br>Heathy (C.,<br>Heathy (S., | Capacity<br>334.06 GB<br>14.43 GB<br>500 MB                | 7ree Spa<br>282.25 GB<br>34.43 GB<br>174 MB | 04 %<br>100 %<br>35 % |      |
| - Disk 0<br>Basic<br>335.35 G8<br>Online     | System Reserv<br>500 MB NTFS<br>Healthy (System | ved<br>m. Active, Pr            | imary Pa                       | (CJ)<br>334.86 GB NTFS<br>Healthy (Scot, Page F          | ile, Crash Durry                                           | a, Primary Partit                           | icn)                  |      |
| -Disk 1<br>Removable<br>14.43 GB<br>Online   | (D3<br>14.43 GB RAW<br>Healthy (Primo           | ry Partition)                   |                                |                                                          | Dear                                                       |                                             |                       |      |
| Unallocated                                  | Primary partition                               | •                               |                                |                                                          | Mark Partis<br>Change Driv                                 | on al Active<br>re Letter and Par           | h                     | 5    |
|                                              |                                                 |                                 |                                |                                                          | Entend Volu<br>Shrink Volur<br>Add Mirror,<br>Delete Volur | THE                                         |                       |      |
|                                              |                                                 |                                 |                                |                                                          | Properties                                                 |                                             |                       |      |
|                                              |                                                 |                                 |                                |                                                          | Help                                                       |                                             |                       |      |

3. On the screen that appears, choose exFat as the file system and click OK. You may also name the drive by typing something into volume label if desired.

| Format D:                                   |                       | ×      |
|---------------------------------------------|-----------------------|--------|
| Volume label:                               | ExternalUSB           |        |
| File system:                                | exFAT                 | ~      |
| Allocation unit size:                       | Default               | ~      |
| Perform a quick for<br>Enable file and fold | nat<br>er compression |        |
|                                             | ОК                    | Cancel |

4. You will receive a message when the machine is done formatting the drive. Click OK. Your drive is now ready to use.

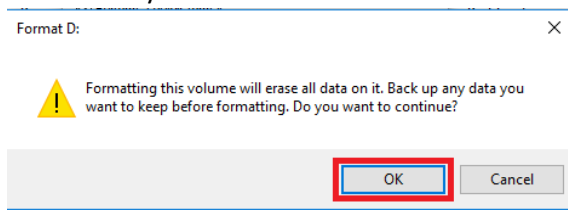